## 天津工商年检网上申报流程

| 产品名称 | 天津工商年检网上申报流程                                     |
|------|--------------------------------------------------|
| 公司名称 | 北京鱼爪网络科技有限公司                                     |
| 价格   | .00/件                                            |
| 规格参数 | 鱼爪集团:公司注册/注销<br>企业服务:公司转让/代理记账/执照<br>工商服务:工商注册代办 |
| 公司地址 | 北京市大兴区金星西路6号院1号楼11层1105(注<br>册地址)                |
| 联系电话 | 15008412814 15008412814                          |

## 产品详情

## 天津工商年检网上申报流程

天津工商年检网上申报流程

1、搜索登录"国家企业信用信息公示系统"或天津市工商局网站,点击进入后找到"企业信息填报"。

2、选择企业登记机关所在地,在这里,我们选择"天津",点击后进入企业登录界面,选择"企业联络员登录"或"电子营业执照登录",输入"统一社会信用代码/注册号"、"企业联络员证件号码"及验证码进行登录(如没有账号,需要先注册再登录)。

3、进入企业工商年报申报主界面,选择需要填报的年度,如填报2022年工商年报,则选择"2022年度"

4、进入企业年度报告填写主界面,依次填写以下九项内容,包括:(1)企业基本信息;(2)股东及出资信息;
(3)网站或网点信息;(4)股权变更信息;(5)对外投资企业;(6)资产状况信息;(7)对外担保信息;(8)社保信息;(9)
党建信息。需要说明的是,如果企业没有发生项目中的内容,填写"无"即可。

5、根据提示将每项内容填写完毕之后,点击保存确定。

6、保存后点击页面下方的"预览并公示",对企业填报的内容进行仔细检查,如确认无误,点击"提交 并公示"。页面弹出提交公示成功,点击确定。

7、提交公示成功之后,页面自动跳转到年报主界面,就可以看到公示的日期了,等待审核通过就可以了 。至此,天津企业工商年报网上申报全部完成!

## 有需要的朋友欢迎来电咨询